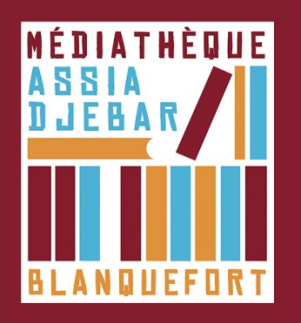

## Activer son compte Adobe [Étape 1]

Les livres téléchargeables sur le site sont sécurisés par des DRM (Digital Rights Management). Ce dispositif évite la reproduction des livres numériques et protège les droits d'auteurs et d'éditeurs. Aussi, les livres empruntés grâce au prêt numérique doivent être, au préalable autorisés avec application Adobe Digital Éditions sur votre ordinateur (ou votre tablette). Il est donc indispensable de créer un compte Adobe et de télécharger Adobe Digital Éditions.

1. Ouvrez un navigateur, Rendez-vous sur la page de connection Adobe.

2. Cliquez sur "Obtenir un ID Adobe".

3. Remplissez les champs et cochez : "J'ai lu et j'accepte les Conditions utilisation et la Politique de confidentialité", puis cliquez sur "S'inscrire".

| POUR DES RAISONS DE SÉCURITÉ, MERCI DE CONFIRMER<br>VOTRE IDENTITÉ.                                                                                                    | Adobe ID<br>S'inscrire                                                                                                    |     |  |
|----------------------------------------------------------------------------------------------------|----------------------------------------------------------------------------------------------------|-----|--|
|                                                                                                    | bibliotheque numerique                                                                                                    |     |  |
| Adresse e-mail                                                                                                    |                                                                                                    |     |  |
| Mot de passe                                                                                                    | France                                                                                                    |     |  |
| Mot de passe oublié ?                                                                                                    | Date de naissance                                                                                                    | Ŧ   |  |
| SE CONNECTER                                                                                                    | 15 ‡ Septembre ‡ 2015                                                                                                    | \$? |  |
| Pas encore membre ? Dbtenir un Adobe ID<br>Voulez-vous utiliser le compte de votre société ou le compte<br>dont vous vous servez à l'école ?<br>Se connecter avec un Enterprise ID | Received des informations sur les produits et services Adobe.<br>En savoir plus     Piai lu et j'accepte les Conditions d'utilisation et la<br>Politique de confidentialité.     SINSCRIRE |     |  |
| Serveur sécurisé Plus de détails                                                                                                    | Vous possedez déjà un Adobe ID ? Connectez-vous                                                                                                    |     |  |

4. Connectez-vous à votre messagerie électronique (avec l'adresse que vous avez renseignée ci-avant), vous y trouverez un mail de confirmation de votre inscription. Cliquez sur le lien de validation pour qu'elle devienne effective.

| Cher (chère) Bibli,                                                                                                    |
|----------------------------------------------------------------------------------------------------|
| Bienvenue chez Adobe. Votre identifiant Adobe est                                                                                                    |
| Pour nous permettre de vérifier la validité de votre adresse électronique, cliquez sur <u>ce lien</u> .                                                                                                    |
| Votre identifiant Adobe vous permet d'accéder à tous les services en ligne d'Abobe, parmi lesquels :                                                                                                    |
| <ul> <li><u>Adobe.com/fr</u>. Téléchargez des versions d'évaluation gratuites, achetez des produits, gérez vos commandes et<br/>complétez des formulaires utilisateur.</li> <li><u>Adobe® Document Services</u>. Créez et modifiez des fichiers PDF, distribuez et analysez des formulaires, et apposez<br/>des signatures électroniques sur les documents.</li> </ul> |
| Avec tous nos remerciements,<br>L'équipe Adobe                                                                                                    |

Gérer votre compte

5. Conservez vos identifiants : adresse mail + mot de passe, vous en aurez besoin pour lire vos livres numériques empruntés.

6- Vous pouvez maintenant télécharger le logiciel Adobe Digital Éditions (étape 2) sur votre PC ou Mac pour autoriser l'emprunter de livres.

Pour installer Adobe Digital sur tablette, rendez-vous sur le magasin d'applications de votre appareil (Play Store pour Androïd, App Store pour iOS).